## InfoSphere Information Server

Monitoring memory consumption of DataStage processes

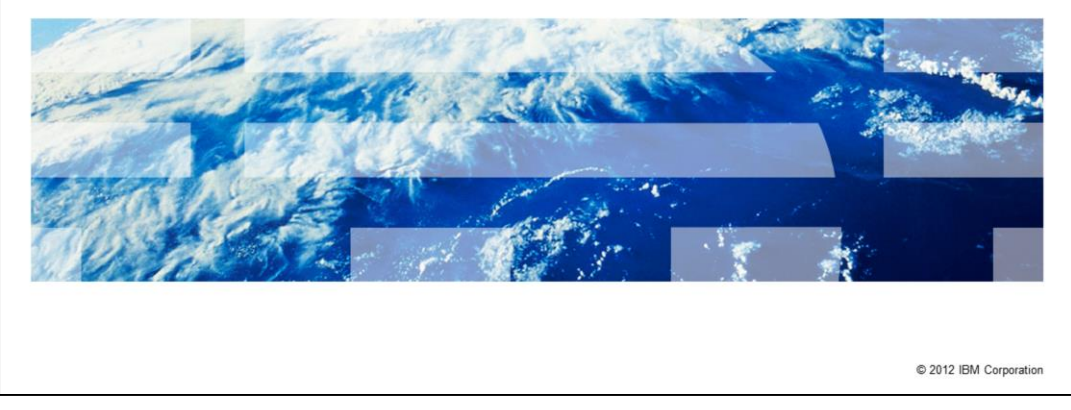

This presentation explains how to monitor memory consumption of DataStage<sup>®</sup> processes during run time.

IBM

|                                 |                                                      | IBM                    |
|---------------------------------|------------------------------------------------------|------------------------|
| Objective                       | S                                                    |                        |
|                                 |                                                      |                        |
|                                 |                                                      |                        |
| <ul> <li>Why and w</li> </ul>   | hen                                                  |                        |
| <ul> <li>How to more</li> </ul> | nitor using ps command                               |                        |
| <ul> <li>Examples</li> </ul>    |                                                      |                        |
|                                 |                                                      |                        |
|                                 |                                                      |                        |
|                                 |                                                      |                        |
|                                 |                                                      |                        |
|                                 |                                                      |                        |
|                                 |                                                      |                        |
|                                 |                                                      |                        |
|                                 |                                                      |                        |
|                                 |                                                      |                        |
| 2                               | Monitoring memory consumption of DataStage processes | © 2012 IBM Corporation |

The objectives of this presentation are to explain why and when it is useful to monitor memory usage of DataStage processes and how to monitor this using the ps command. This presentation also explains how to perform this task under different scenarios.

|                              |                                                      | IBM                    |
|------------------------------|------------------------------------------------------|------------------------|
| Why ar                       | nd when                                              |                        |
|                              |                                                      |                        |
|                              |                                                      |                        |
| <ul> <li>To ident</li> </ul> | tify memory leaks                                    |                        |
| <ul> <li>To tune</li> </ul>  | job design                                           |                        |
| <ul> <li>To tune</li> </ul>  | job scheduling                                       |                        |
|                              |                                                      |                        |
|                              |                                                      |                        |
|                              |                                                      |                        |
|                              |                                                      |                        |
|                              |                                                      |                        |
|                              |                                                      |                        |
|                              |                                                      |                        |
|                              |                                                      |                        |
|                              |                                                      |                        |
| 3                            | Monitoring memory consumption of DataStage processes | © 2012 IBM Corporation |

Analyzing memory usage can be useful in several scenarios. Some of the most common scenarios include identifying memory leaks. A memory leak is a type of bug that causes a program to keep increasing its memory usage indefinitely.

Another scenario is to tune a job design. Comparing the amount of memory different job designs consume can help you tune your designs to be more memory efficient.

The last scenario is to tune job scheduling. Collecting memory usage by processes over a period of time can help you organize job scheduling to prevent peaks of memory consumption.

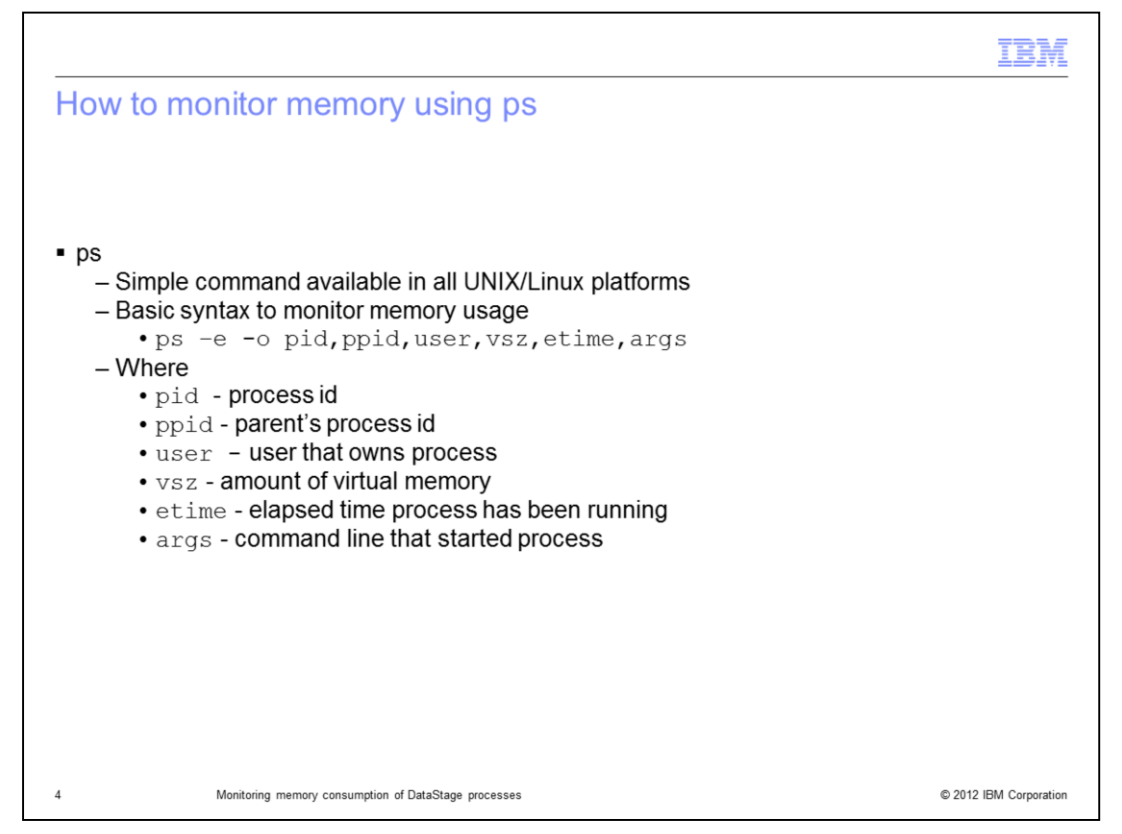

Different operating systems provide different monitoring tools that can collect detailed information. This presentation will use the ps command because it is easy to use and is available on all UNIX and Linux platforms. The syntax to display basic information of all running processes is ps –e -o pid, ppid, user, vsz, etime, args. Where pid is the process id, ppid is the parent's process id, user is the user that owns the process, vsz is the amount of virtual memory used by the process, etime is the elapsed time the process has been running, and args is the command line that started the process.

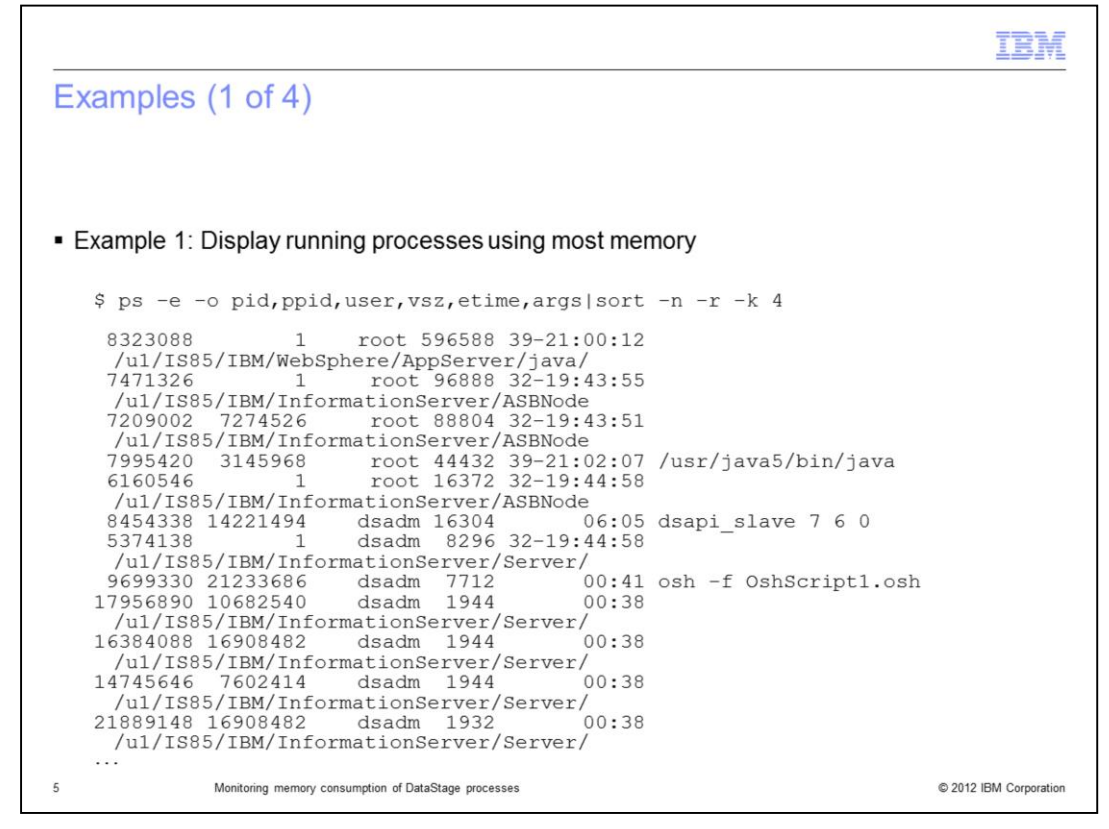

The example displayed on this slide shows a list of all running processes and sorts them by memory consumption. To do this, use the ps command and pipe the output to the sort command. In the example output on this slide, the fourth column of the ps results shows the amount of virtual memory being used and the processes with the largest amount of memory are listed first. This output was produced on a machine running AIX<sup>®</sup> 6.1. The format of this output may vary in different operating systems.

```
Examples (2 of 4)
Example 2: Continuously capturing memory usage of all osh processes
$ while :;do date;ps -e -o pid,ppid,user,vsz,time,args|grep -v grep|grep osh;sleep 1;done
      Tue Jul 31 14:05:07 EDT 2012
                                      dsadm 7312 00:00:00 osh -f OshScript1.osh
      16908508 21233686
      Tue Jul 31 14:05:08 EDT 2012
                                      dsadm 7332 00:00:00 osh -f OshScript1.osh
      16908508 21233686
     Tue Jul 31 14:05:09 EDT 2012

        9371766
        9896138
        dsadm
        1384
        00:00:00 /u1/IS85/IBM/InformationServer/Server/

        9896138
        1
        dsadm
        744
        00:00:00 /u1/IS85/IBM/InformationServer/Server/

      9896138

        10813640
        14745652
        dsadm
        1332
        00:00:00
        /ul/IS85/IBM/InformationServer/Server/

        12189920
        14418118
        dsadm
        1388
        00:00:00
        /ul/IS85/IBM/InformationServer/Server/

                         1 dsadm 688 00:00:00 /ul/IS85/IBM/InformationServer/Server/
      13369584

        14352594
        9896138
        dsadm
        1332
        00:00:00 /u1/IS85/IBM/InformationServer/Server/

        14418118
        1
        dsadm
        688
        00:00:00 /u1/IS85/IBM/InformationServer/Server/

    Press Ctrl + c to stop command

                                                                                                                                     © 2012 IBM Corporation
6
                        Monitoring memory consumption of DataStage processes
```

The example displayed on this slide shows how to capture memory of all osh processes in a continuous loop. osh processes are processes created by DataStage parallel jobs. This command is used to monitor all osh processes over a period of time. In this example, the grep command is used to filter processes with the string "osh" but this can be modified if you want to filter processes by something else such as user ID or ppid. This loop is started every second but can also be modified by increasing the value after the sleep command. This command will continue to run until you press Ctrl + c.

```
Examples (3 of 4)
Example 3: Capturing statistics of only new processes

    Create script on DataStage server

       #!/bin/sh
      OUTPUT_FILE=/tmp/ps.out # output file
      SLEEP TIME=1
                                 # number of seconds between executions
      rm aux1.log 2>/dev/null
      rm aux2.log 2>/dev/null
      rm aux3.log 2>/dev/null
      rm $OUTPUT FILE 2>/dev/null
      ps -e -o pid, args|grep -v "ps -e -o"|grep -v grep| awk '{ print $1 }' >
        aux1.log 2> ps.err
      while :
      do
        ps -e -o pid, args|grep -v "ps -e -o"|grep -v grep|awk '{ print $1 }' >
        aux2.log 2> ps.err
         diff aux1.log aux2.log | grep \> | awk '{ print "^ *" $2}' >> aux3.log
        date >> $OUTPUT FILE
        ps -e -o pid,ppid,vsz,etime,args|egrep -f aux3.log >> $OUTPUT FILE
         echo >> $OUTPUT FILE
         sleep $SLEEP TIME
       done
   Save file and call it ps new.sh
7
                                                                            © 2012 IBM Corporation
              Monitoring memory consumption of DataStage processes
```

The next example shows how to capture statistics for new processes. Sometimes it is difficult to find a common string to filter the processes you want to monitor. In those cases, and assuming that you can reproduce the problem or condition you want to analyze, you can use this script to keep track of all new processes. This script will ignore processes that existed before the script was executed. This is useful, for example, if you want to monitor all the processes of a job you are about to run. To use this script, open a text editor, create a new file and paste the lines included in this slide. You can edit the variable OUTPUT\_FILE to indicate a different location for the output file and the variable SLEEP\_TIME to indicate the delay between each execution.

Save the file and call it ps\_new.sh.

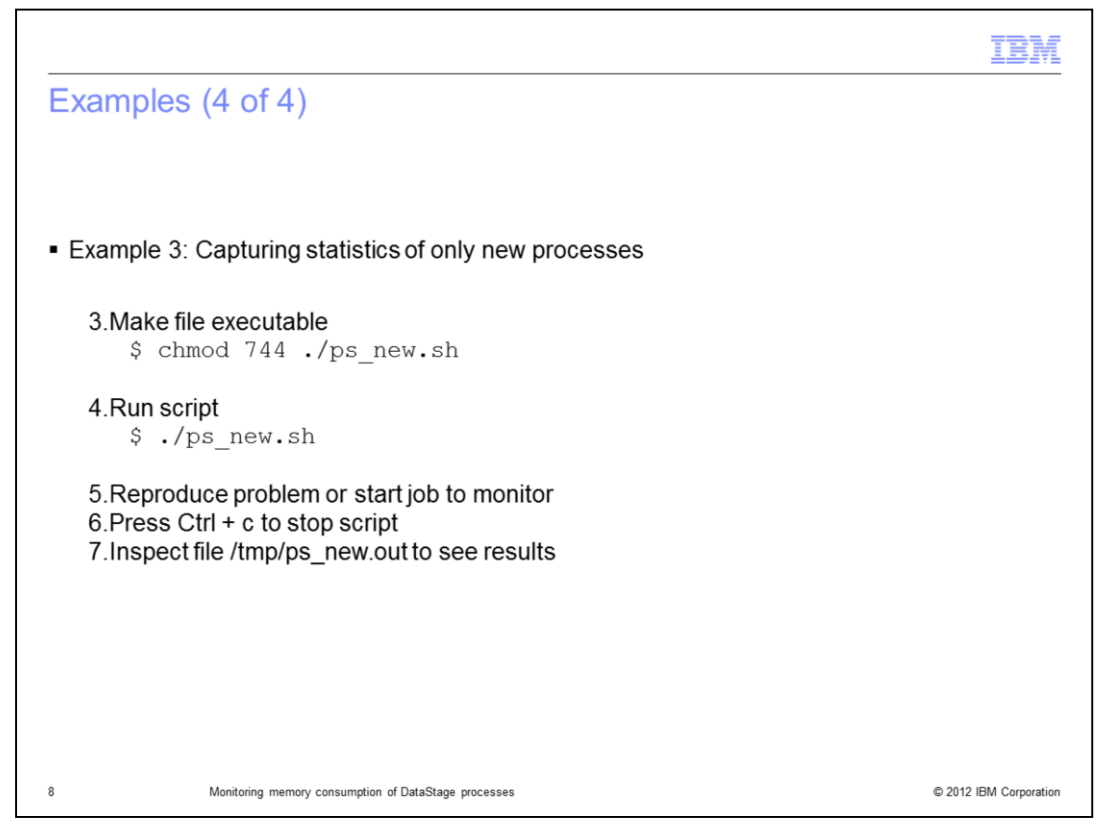

Next, make the file executable using the chmod command and run the script. Reproduce the problem or start the job you want to monitor. Press Ctrl + c to stop the script. Inspect the output file to see the results. Monitor the size of the output file while the script is running as it may grow very quickly and take up too much disk space.

|                                                                                                    | IBM                                                |
|----------------------------------------------------------------------------------------------------|----------------------------------------------------|
| Trademarks, disclaimer, and copyright information                                                                                                    |                                                    |
|                                                                                                    |                                                    |
| IBM, the IBM logo, ibm.com, AIX, AIX 6, DataStage, and InfoSphere are trademarks or registered trademarks of International Business Machine<br>Corp., registered in many jurisdictions worldwide. Other product and service names might be trademarks of IBM or other companies. A current<br>other IBM trademarks is available on the web at " <u>Copyright and trademark information</u> " at http://www.ibm.com/legal/copytrade.shtml                                                                                                    | es<br>t list of                                    |
| THE INFORMATION CONTAINED IN THIS PRESENTATION IS PROVIDED FOR INFORMATIONAL PURPOSES ONLY.<br>UNIX is a registered trademark of The Open Group in the United States and other countries.                                                                                                    |                                                    |
| Other company, product, or service names may be trademarks or service marks of others.                                                                                                    |                                                    |
| THE INFORMATION CONTAINED IN THIS PRESENTATION IS PROVIDED FOR INFORMATIONAL PURPOSES ONLY. WHILE EFFORTS MADE TO VERIFY THE COMPLETENESS AND ACCURACY OF THE INFORMATION CONTAINED IN THIS PRESENTATION, IT IS PROVI<br>"AS IS" WITHOUT WARRANTY OF ANY KIND, EXPRESS OR IMPLIED. IN ADDITION, THIS INFORMATION IS BASED ON IBM'S CURREN<br>PRODUCT PLANS AND STRATEGY, WHICH ARE SUBJECT TO CHANGE BY IBM WITHOUT NOTICE. IBM SHALL NOT BE RESPONSIBL<br>ANY DAMAGES ARISING OUT OF THE USE OF, OR OTHERWISE RELATED TO, THIS PRESENTATION OR ANY OTHER DOCUMENTAT<br>NOTHING CONTAINED IN THIS PRESENTATION IS INTENDED TO, NOR SHALL HAVE THE EFFECT OF, CREATING ANY WARRANTIES<br>REPRESENTATIONS FROM IBM (OR ITS SUPPLIERS OR LICENSORS), OR ALTERING THE TERMS AND CONDITIONS OF ANY AGREE<br>OR LICENSE GOVERNING THE USE OF IBM PRODUCTS OR SOFTWARE. | WERE<br>DED<br>T<br>E FOR<br>ION.<br>S OR<br>EMENT |
| © Copyright International Business Machines Corporation 2012. All rights reserved.                                                                                                    |                                                    |
|                                                                                                    |                                                    |
|                                                                                                    |                                                    |
|                                                                                                    |                                                    |
|                                                                                                    |                                                    |
| 9 00 2012 15                                                                                                    | M Corporation                                      |